# SciTrack Test Log-in

You will need to reset your 'Test' Single Sign On password to access the SciTrack Test Environment.

# > Please note, this will not reset your usual University SSO password.

There are two ways you can reset the password.

# Option 1

- 1) Click on the Test Link: <u>https://scitrack.test.auckland.ac.nz</u>
- 2) Click the Reset Password link:

| The Un            | iversity of Auckland               |
|-------------------|------------------------------------|
| Email or Universi | y username                         |
| Password          | Sign in >                          |
|                   | Reset password<br>More information |

3) Follow the instructions and choose to send the verification number to your phone. <u>The email</u> <u>option will not work.</u> If you don't have a phone number configured, please use Option 2 below.

# Option 2

Call the SSC on 86000 and ask to get your **Test** SSO password reset.

Please make sure to remember your password!

# **Troubleshooting**

If you get to a screen that says 'unknown user', please email <u>scitrack@auckland.ac.nz</u> and we can provide you with access.